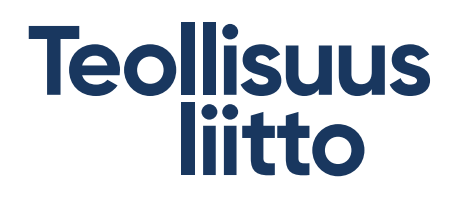

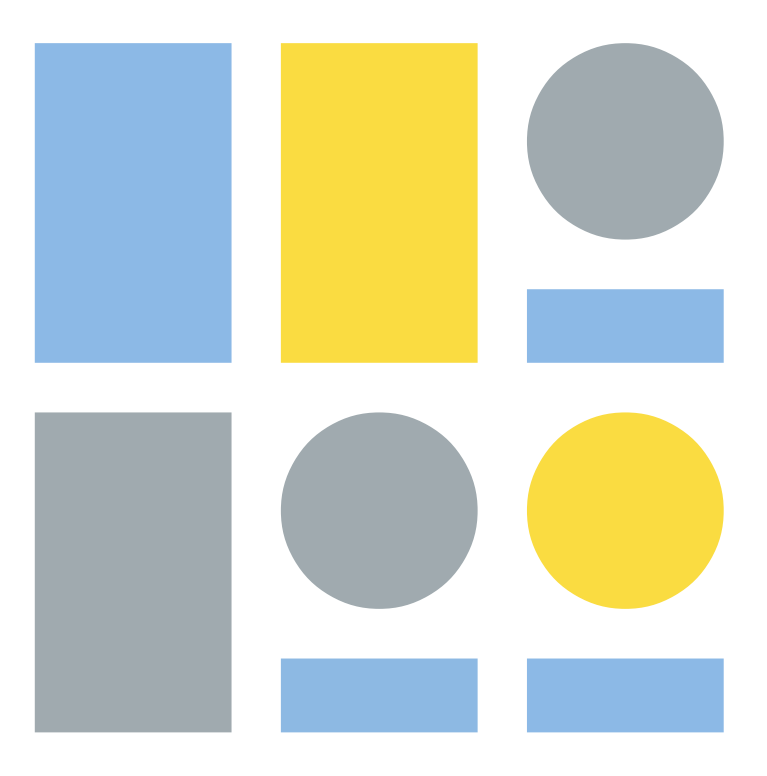

# Suomi.fi virkailijavaltuutus

## Suomi.fi valtuutus

- KATSO-tunnistautuminen poistuu 31.12.2020
  - Suomi.fi tunnistautuminen korvaa tämän
- Suomi.fi-valtuutuksissa voit antaa toiselle henkilölle, yritykselle tai yhteisölle valtuuden eli oikeuden asioida ammattiosaston puolesta.
  - Valtuutus on sähköinen valtakirja, jonka tiedot tallennetaan viranomaisten valtuusrekisteriin. Kun haluat asioida toisen puolesta Suomi.fi-valtuuksia hyödyntävässä palvelussa, oikeutesi tarkistetaan valtuusrekisteristä.
- Esimerkiksi verohallinto käyttää Suomi.fi-valtuutusta seuraavissa palveluissa
  - Palkka.fi
  - Tulorekisteri
  - Lomake.fi
  - Ilmoitin.fi

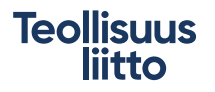

## Miksi Suomi.fi-valtuuttaminen kannattaa tehdä

- Ammattiosastoissa sääntömääräinen nimenkirjoitusoikeus on puheenjohtajalla, varapuheenjohtajalla ja sihteerillä aina kaksi yhdessä
  - Tarkoittaa, että kukaan edellä mainituista ei voi yksin edustaa ammattiosastoa esimerkiksi ilmoittaa tietoja tulorekisteriin
- Valtuuttamisen myötä ammattiosaston asioita voi hoitaa esimerkiksi verohallinnon suuntaan yksi henkilö (jolle valtuus on annettu)
- Ensimmäisenä ammattiosaston on syytä valtuuttaa yksi tai kaksi henkilöä "valtuutusoikeutettu", jotka sitten voivat antaa "asiointivaltuuksia" muille henkilöille
  - Valtuutusoikeus puheenjohtajalle ja varapuheenjohtajalle tai sihteerille
  - Asiointivaltuus esimerkiksi taloudenhoitajalle hoitaa verohallinnon ilmoituksia

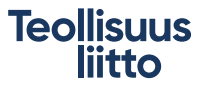

## Suomi.fi virkailijavaltuuttamispalvelu

- On palvelu, jonka kautta ammattisosasto hakee valtuutusoikeutta
- Valtuutusoikeutta voidaan hakea sähköisesti, paperipostilla tai menemällä (sääntömääräiset nimenkirjoittajat yhdessä) palvelupisteeseen esimerkiksi verotoimistoon.
  - Sähköisestä palvelusta voi tulostaa paperille valmiiksi täytetyn valtuutusoikeushakemuksen ja lähettää sen allekirjoitettuna (2 allekirjoitusta)
- Sähköinen palvelu löytyy osoitteesta: <u>www.suomi.fi/valtuudet/hakemuksella-</u> valtuuttaminen
  - Ennen hakemuksen tekemistä tutustu huolella kohtaan "Selvitä ohjeet"
  - Kun valtuutusoikeutettu on rekisteröity, hän voi antaa itsepalveluna asiointivaltuuksia saamiinsa valtuusasioihin.
- Ilman valtuutusoikeuksien myöntämistä ammattiosasto ei voi hallinnoida itse asiointivaltuuksia.

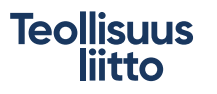

## Suomi.fi asiointivaltuuksien myöntäminen

- Valtuutusoikeutettu tunnistautuu henkilökohtaisilla verkkopankkitunnuksilla, varmennekortilla tai mobiilivarmenteella osoitteessa <u>www.suomi.fi/valtuudet/</u>
- Valitse "asioi yrityksen puolesta" ja valitse ammattiosaston nimi ja jatka takaisin palveluun
- Anna asiointivaltuus "anna valtuus" –painikkeella tai hyväksy ammattiosastolle tullut asiointivaltuuspyyntö "Vahvista" –painikkeella.
  - Asiointivaltuuden voi antaa myös itselle
- Asiointivaltuuksia on yhteensä 255 kappaletta, joista voi valita tarvittavat valtuudet
  - Valtuutusoikeutetuille on syytä valita suurin osa tai kaikki, jotta voivat tarvittaessa antaa tarvittavia asiointivaltuuksia

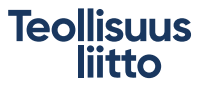

## Suomi.fi asiointivaltuuden saanut

- Tunnistautuu asiointipalveluun, esimerkiksi tulorekisteriin, henkilökohtaisilla verkkopankkitunnuksilla, varmennekortilla tai mobiilivarmenteella
- Pystyy asioimaan ammattiosaston puolesta
  - Tästä syystä on tärkeää antaa asiointivaltuuksia vain tiettyä tehtävää varten
- Erillisiä käyttäjätunnuksia ei enää ole

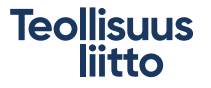

## Suomi.fi ohjeita valtuuttamisesta

- Video valtuuksista ja virkailijavaltuuttamispalvelusta löytyy <u>https://dvv.fi/-</u> /usein-kysyttya-suomi.fi-valtuuksista-ja-virkailijavaltuuttamispalvelusta
- Lisätietoja virkailijavaltuutuksesta voi kysellä numerosta 0295 535 115 (viranomaisten lisätietonumero)

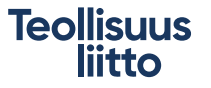

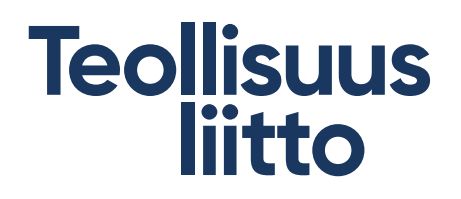

# Kuvakaappausohjeet virkailijavaltuutuspalvelusta

### www.suomi.fi/valtuudet/hakemuksella-valtuuttaminen

#### Ohjeet hakemuksen tekemiseen

Selvitä ohjeet hakemuksen tekemiseen, jos et tiedä, mitä tietoja ja asiakirjoja tarvitset hakemuksen tekemiseen. Saat valintojesi perusteella tarkat toimintaohjeet. Saat myös listan asiakirjoista, jotka tulee liittää hakemukseen.

Selvitä ohjeet

Valtuuttajasta riippuen hakemuksen voi lähettää sähköisesti tai postitse tai viedä palvelupaikkaan.

- > Palvelupaikat
- > Lähetysosoite

#### Tee hakemus valtuuden rekisteröimiseksi

Valtuushakemuksessa tulee määritellä valtuutuksen sisältö. Kun olet täyttänyt hakemuksen tiedot, se tulee allekirjoittaa ja toimittaa liitteineen käsiteltäväksi.

#### Tee valtuushakemus

Ennen hakemuksen tekemistä, tutustu huolellisesti sen asiointipalvelun omiin ohjeisiin, jossa valtuutta on tarkoitus käyttää. Käytettävissä oleviin valtuusasioihin voit tutustua myös Suomi.fissä.

#### > Tutustu valtuusasioihin

### Pyydä valtuuden mitätöintiä

Mitätöintihakemuksessa tulee määritellä valtuutetut, joille annetut valtuudet halutaan poistaa käytöstä. Huomoi, että hakemuksella poistetaan kerralla kaikki valituille valtuutetuille annetut valtuudet. Kun olet täyttänyt hakemuksen tiedot, se tulee allekirjoittaa ja toimittaa liitteineen käsiteltäväksi.

Tee mitätöintihakemus

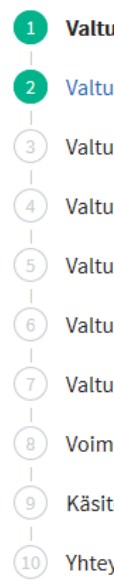

#### Valtuuttaja

#### Valtuuttajan tiedot

Valtuustyyppi

- Valtuutettu
- Valtuutetun tiedot
- Valtuusasiat
- Valtuuden tarkenne
- Voimassaolo
- Käsiteltäväksi toimittaminen
- Yhteystiedot
- Yhteenveto

### Vaihe 1/11 Valtuuttaja

Valtuuttaja on täysivaltainen henkilö tai toiminnassa oleva tai lopettanut yritys tai yhteisö, joka antaa henkilölle, yritykselle tai yhteisölle (valtuutettu) oikeuden asioida puolestaan. Hakemuksen allekirioittajat ja tarvittavat liitteet vaihtelevat valtuuttajan mukaan.

Ŧ

### Valitse, kuka valtuuden antaa

- Yritys tai yhteisö, joka on rekisteröity Suomeen Organisaatiomuoto
  - Rekisteröity yhdistys

Yritys tai yhteisö, jota ei ole rekisteröity Suomeen

- O Henkilö, jolla on suomalainen henkilötunnus
- O Henkilö, jolla ei ole suomalaista henkilötunnusta
  - (i) Jos valtuuttaja on henkilö, hakemuksen voi toimittaa käsiteltäväksi vain palvelupaikassa käymällä.

Jos olet antamassa valtuuksia omien asioidesi hoitamiseen ja sinulla on henkilökohtaiset tunnistusvälineet, annat valtuuden nopeammin itse Suomi.fi-valtuuksissa.

- Lisätietoa tunnistuksesta Suomi.fi
- > Tunnistaudu ja siirry Suomi.fi-valtuuksiin Suomi.fi

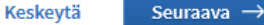

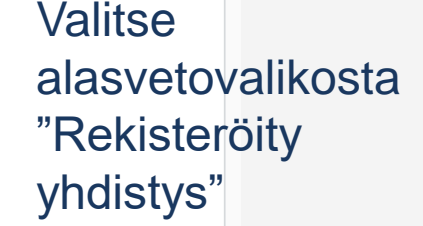

Teollisuus

| Vaiheet       |                              | Vaihe 2/11                                                                                                    |  |  |
|---------------|------------------------------|----------------------------------------------------------------------------------------------------|--|--|
| 1 Valtuuttaja |                              | Valtuuttajan tiedot                                                                                                    |  |  |
| 2             | Valtuuttajan tiedot          | Anna valtuuttajan tiedot samassa muodossa kuin ne on rekisteröity. Varmista myös, että kirjoitit Y-<br>tunnuksen oikein. Kaikki tiedot ovat pakollisia. |  |  |
| 3             | Valtuustyyppi                | · · · · · · · · · · · · · · · · · · ·                                                                                                    |  |  |
| 4             | Valtuutettu                  | Y-tunnus                                                                                                    |  |  |
| 5             | Valtuutetun tiedot           | Yrityksen tai yhteisön nimi                                                                                                    |  |  |
| 6             | Valtuusasiat                 |                                                                                                    |  |  |
| 7             | Valtuuden tarkenne           |                                                                                                    |  |  |
| 8             | Voimassaolo                  | Keskeytä $\leftarrow$ EdellinenSeuraava $\rightarrow$                                                                                                   |  |  |
| 9             | Käsiteltäväksi toimittaminen |                                                                                                    |  |  |
| 10            | Yhteystiedot                 |                                                                                                    |  |  |
| 11            | Yhteenveto                   |                                                                                                    |  |  |

Tähän annetaan ammattiosaston y-tunnus ja virallinen nimi (löytyy mm. <u>www.ytj.fi</u>)

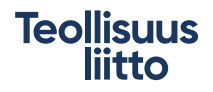

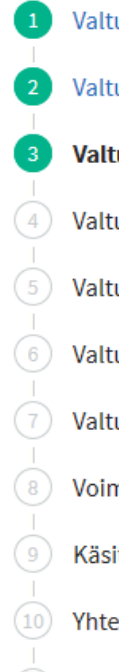

Valtuuttaja

Valtuuttajan tiedot

Valtuustyyppi

- Valtuutettu
- Valtuutetun tiedot
- ) Valtuusasiat
- Valtuuden tarkenne
- Voimassaolo
- Käsiteltäväksi toimittaminen
- ) Yhteystiedot
- ) Yhteenveto

Tästä valitaan valtuustyyppi. Ensin ammattiosasto myöntää "valtuutusoikeus" joillekin (puheenjohtaja, varapuheenjohtaja, sihteeri)

### <sub>Vaihe 3/11</sub> Valtuustyyppi

Kun valitset valtuustyypiksi valtuutusoikeuden tai edustajan valtuutusoikeuden, valtuutettu voi jatkossa hallinnoida yrityksen tai yhteisön valtuuksia Suomi.fi-valtuuksissa.

Voit valita valtuustyypiksi asiointivaltuuden, jos ei ole mahdollista valtuuttaa ketään, joka voisi tai osaisi käyttää Suomi.fi-valtuuksia.

### 🔵 Valtuutusoikeus

Valtuutusoikeuden saanut henkilö voi antaa yrityksen tai yhteisön asiointivaltuuksia toisille henkilöille, yrityksille tai yhteisöille (esim. yritys antaa työntekijälleen oikeuden antaa asiointivaltuuksia toisille työntekijöille).

### 🔵 Edustajan valtuutusoikeus

Edustajan valtuutusoikeuden saanut henkilö voi antaa toisille henkilöille valtuuden antaneen henkilön, yrityksen tai yhteisön edustamisvaltuuksia ja ja pyytää yritykselle tai yhteisölle valtuuksia toisilta yrityksiltä, yhteisöiltä tai henkilöiltä (esim. tilitoimisto antaa työntekijälleen oikeuden antaa muille työntekijöille oikeuksia asioida asiakasyrityksen puolesta).

### Asiointivaltuus

Asiointivaltuuden saanut henkilö, yritys tai yhteisö voi asioida yrityksen ta yhteisön puolesta (esim. yritys antaa tilitoimistolle oikeuden asioida sen puolesta).

Keskeytä

← Edellinen

Seuraava ightarrow

Kun "valtuutusoikeus" on hyväksytty. Sen jälkeen oikeutettu käy antamassa "Asiointivaltuus" esim. taloudenhoitajalle. Pitää tehdä eri aikoihin

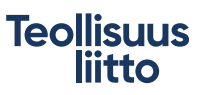

| vanieet                        | Vaihe 4/11                                                                                                    |                        |  |  |
|--------------------------------|----------------------------------------------------------------------------------------------------|------------------------|--|--|
| 1 Valtuuttaja                  | Valtuutettu                                                                                                    |                        |  |  |
| 2 Valtuuttajan tiedot          | Valtuutettu voi olla vain täysi-ikäinen henkilö, kun annat valtuutusoikeuden tai edustajan<br>valtuutusoikeuden. Valtuuden voi antaa samalla hakemuksella useammalle henkilölle.<br>Jatka seuraavaan vaiheeseen. |                        |  |  |
| 3 Valtuustyyppi                |                                                                                                    |                        |  |  |
| 4 Valtuutettu                  |                                                                                                    |                        |  |  |
| 5 Valtuutetun tiedot           | Keskeytä ← Edellinen                                                                                                    | Seuraava $\rightarrow$ |  |  |
| 6 Valtuusasiat                 |                                                                                                    |                        |  |  |
| 7 Valtuuden tarkenne           |                                                                                                    |                        |  |  |
| B Voimassaolo                  |                                                                                                    |                        |  |  |
| 9 Käsiteltäväksi toimittaminen |                                                                                                    |                        |  |  |
| 10 Yhteystiedot                |                                                                                                    |                        |  |  |
| 11 Yhteenveto                  |                                                                                                    |                        |  |  |
|                                |                                                                                                    |                        |  |  |

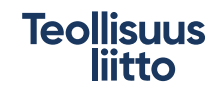

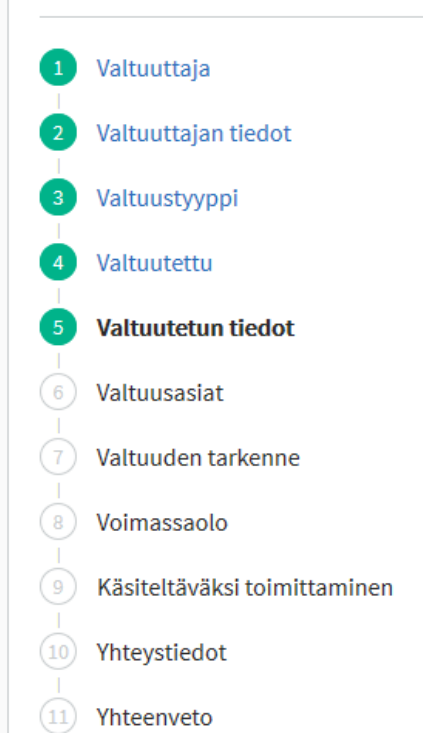

Tässä annetaan henkilötiedot kenelle valtuus haetaan. Hetu, etunimi, sukunimi jälkeen paina "lisää valtuutetuksi", jonka jälkeen voit lisätä myös muita henkilöitä

### Vaihe 5/11

### Valtuutetun tiedot

Anna valtuutetun tai valtuutettujen tiedot.

Käytä valtuutetun tunnisteena aina ensisijaisesti suomalaista henkilötunnusta. Mikäli valtuutetulla ei ole suomalaista henkilötunnusta tai ulkomaalaisen tunnistetta (UID), valtuutta ei voida tehdä.

Kirjoita etu- ja sukunimi samassa muodossa kuin ne on rekisteröity. Varmista myös, että kirjoitit henkilötunnuksen tai ulkomaalaisen tunnisteen oikein. Kaikki tiedot ovat pakollisia.

### Valitse tunnistetyyppi ja anna tunnistetiedot

Suomalainen henkilötunnus

Ulkomaalaisen tunniste (UID)

Henkilötunnus tai ulkomaalaisen tunniste

Etunimi

| lunimi              |          |             |                       |
|---------------------|----------|-------------|-----------------------|
|                     |          |             |                       |
| ukunimi             |          |             |                       |
|                     |          |             |                       |
| Lisää valtuutetuksi |          | 1           |                       |
|                     | Keskeytä | ← Edellinen | Seuraava $ ightarrow$ |
|                     |          |             |                       |

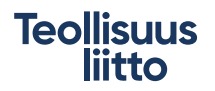

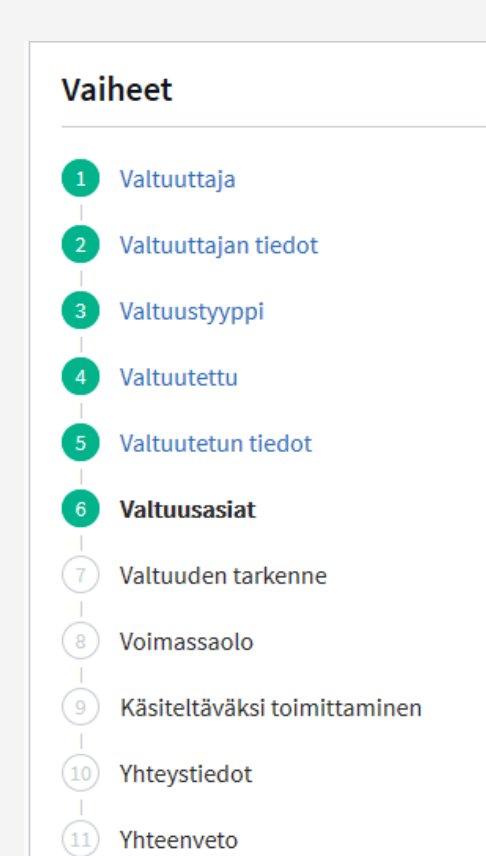

15

| Kirjoita nakusana            |   |  |
|------------------------------|---|--|
| Valitse asiakategoria        |   |  |
| Kirjoita asiakategorian nimi | • |  |
|                              |   |  |
| 255 valtuusasiaa 0 valittu   |   |  |

Valitse asiat, joissa valtuutettu voi asioida omasta, yrityksesi tai yhteisösi puolesta. Voit valit yhden tai

useampia. Huomioithan, että valtuudella voi asioida vain niissä asiointikanavissa, jotka käyttävät Suomi.fi-

Täältä valitaan mitä valtuuksia henkilölle annetaan.

Vaihe 6/11

Valtuusasiat

"Valtuutusoikeus" kannattaa antaa kaikkiin 255kpl, jos näkee tarpeelliseksi ja "Asiointivaltuus" vain niihin mihin oikeasti on tarve, esim. verotietojen antamiseen (kirjoita hakusanaksi "vero").

Jokaisen valtuuden joutuu klikkaamaan erikseen, niitä ei voi valita kaikkia kerralla

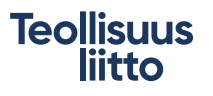

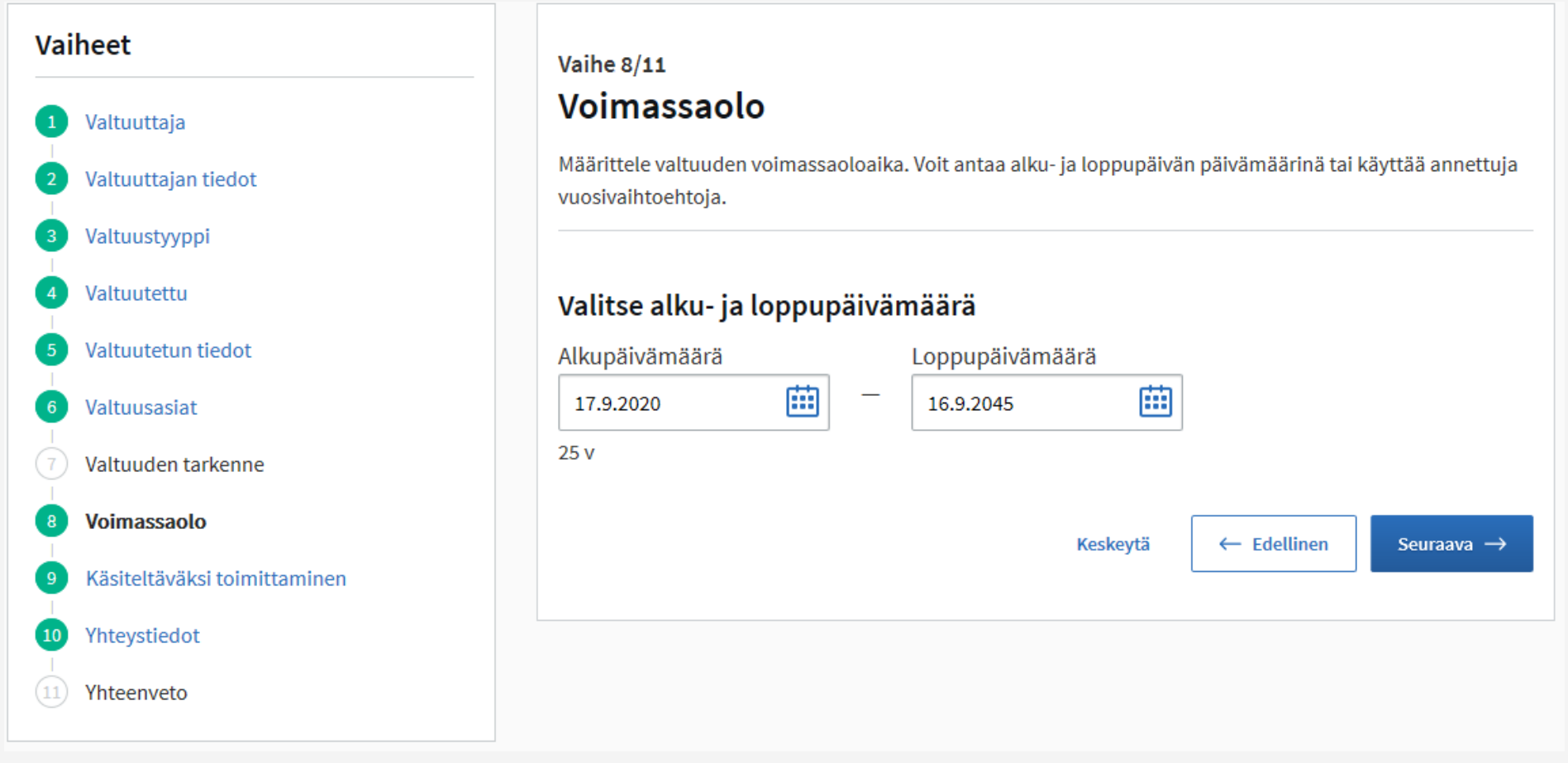

Tässä valitaan voimassaoloaika valtuudelle.

"Valtuutusoikeus" kannattaa antaa toimikauden ylittäväksi ajaksi, jotta voi valtuuttaa uuden toimihenkilön tehtävään.

"Asiointivaltuus" kannattaa antaa toimikauden/tehtävän ajaksi

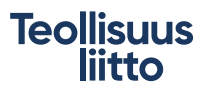

17

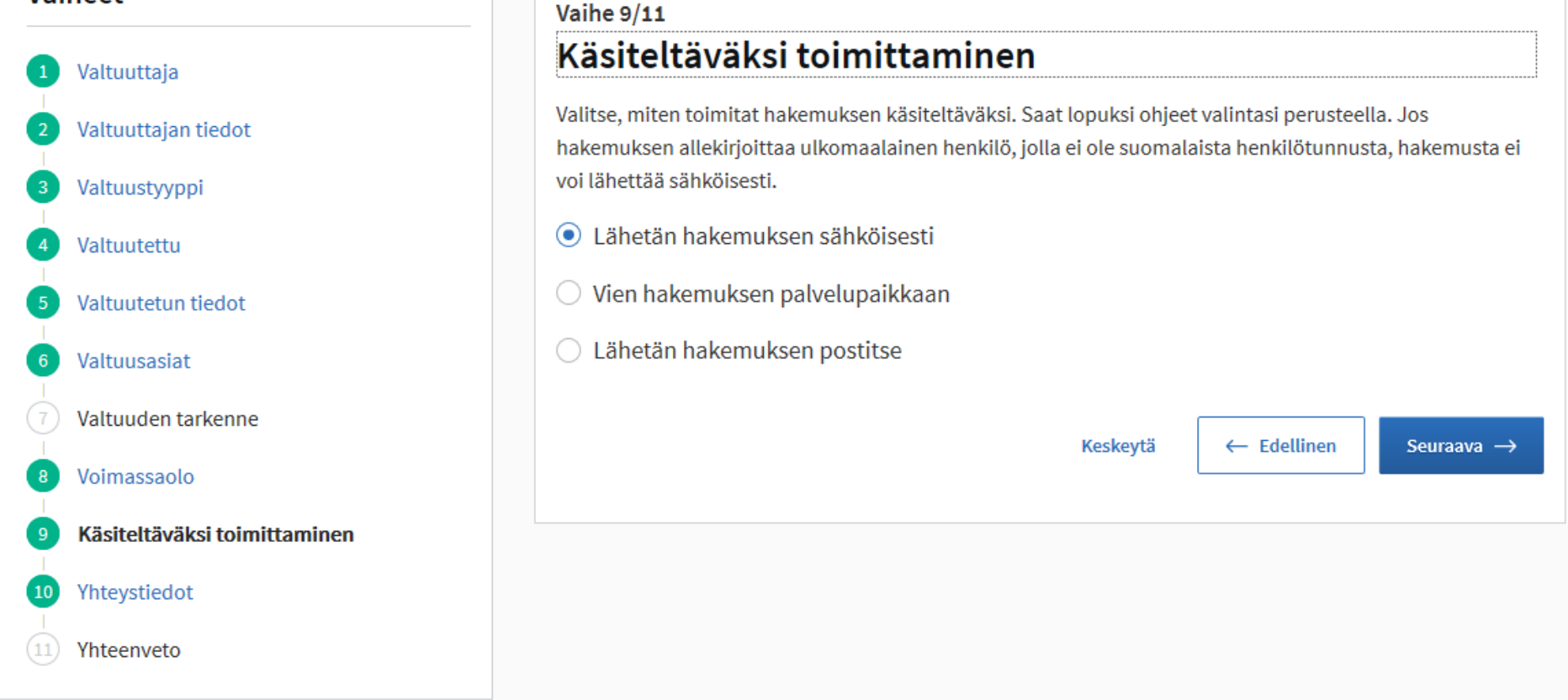

Tästä valitaan millä tavalla hakemus toimitetaan.

Suositellaan sähköistä, koska käsittely on nopeampaa (sähköisen saa tulostettu lopussa paperille, joka sitten allekirjoitetaan ja palautetaan sähköisesti)

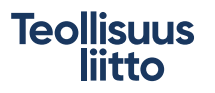

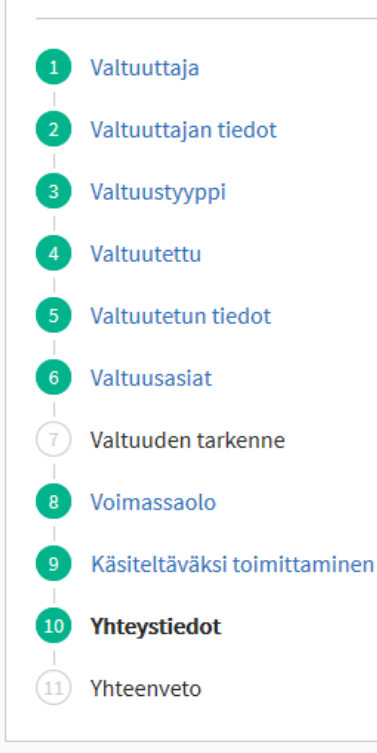

### Vaihe 10/11 Yhteystiedot

Anna yhteystiedot, johon toimitetaan mahdolliset lisätietopyynnöt käsittelyn aikana ja tieto valtuuden rekisteröinnistä. Kaikki valitun kohdan tiedot ovat pakollisia.

Kun valittu sähköinen toimitus, annetaan yhteyshenkilön sähköpostiosoite, johon päätöstieto tulee

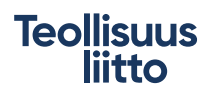

## Voit valita joko sähköpostin tai kirjepostin

| Vaiheet                                   | Vaihe 10/11                                                                                                    |  |  |  |  |
|-------------------------------------------|----------------------------------------------------------------------------------------------------|--|--|--|--|
| 1 Valtuuttaja                             | Yhteystiedot                                                                                                    |  |  |  |  |
| 2 Valtuuttajan tiedot                     | Anna yhteystiedot, johon toimitetaan mahdolliset lisätietopyynnöt käsittelyn aikana ja tieto valtuuden rekisteröinnistä. Kaikki valitun kohdan tiedot ovat pakollisia. |  |  |  |  |
| 3 Valtuustyyppi                           | Yhtevdenottotapa                                                                                                    |  |  |  |  |
| 4 Valtuutettu                             | <ul> <li>Sähköposti</li> </ul>                                                                                                    |  |  |  |  |
| 5 Valtuutetun tiedot                      | Sähköpostiosoite                                                                                                    |  |  |  |  |
| 6 Valtuusasiat                            |                                                                                                    |  |  |  |  |
| 7 Valtuuden tarkenne                      | ⊖ Kirjeposti                                                                                                    |  |  |  |  |
| 8 Voimassaolo                             | Nimi- ja osoitetiedot<br>Kirjoita yhteyshenkilön koko nimi ja postiosoite, esimerkiksi:                                                                                |  |  |  |  |
| 9 Käsiteltäväksi toimittaminen            | Maija Meikäläinen<br>Omakatu 15                                                                                                    |  |  |  |  |
| 10 Yhteystiedot                           | 00100 Helsinki                                                                                                    |  |  |  |  |
| 11 Yhteenveto                             |                                                                                                    |  |  |  |  |
|                                           |                                                                                                    |  |  |  |  |
| Jos valittu paperinen tai pa              | lvelupaikkaan                                                                                                    |  |  |  |  |
| toimittaminen. Kirjoitetaan               |                                                                                                    |  |  |  |  |
| yhteyshenkilön sähköposti tai kirjepostin |                                                                                                    |  |  |  |  |
| toimitusosoite                            | Keskeytä $\leftarrow$ Edellinen Seuraava $\rightarrow$                                                                                                    |  |  |  |  |

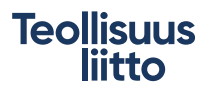

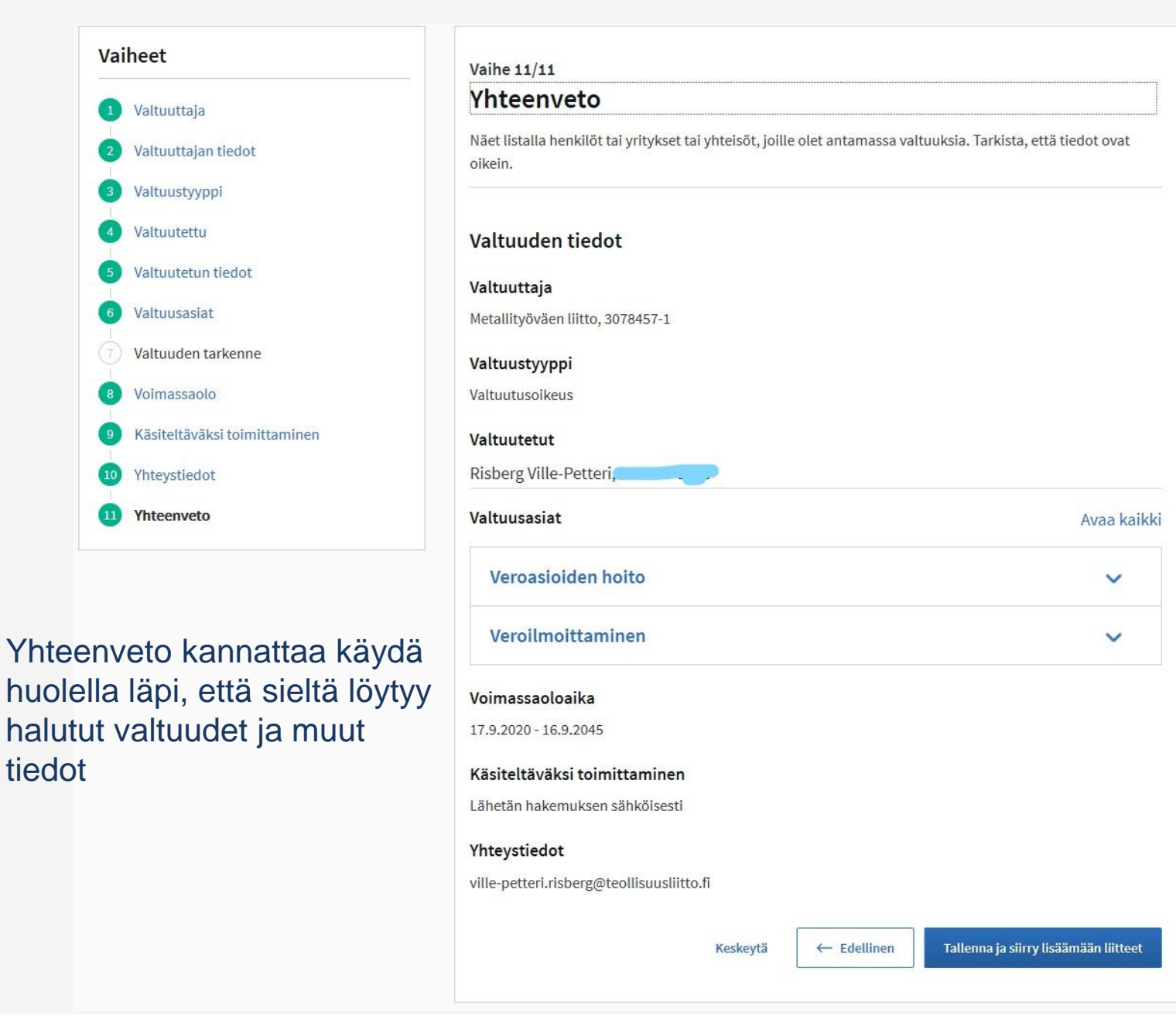

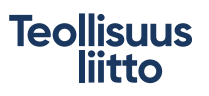

20

### Valtuushakemuksen tiedot

Tunnistenumero: 106496

| <b>Valtuuttaja</b><br>Metallityöväen liitto, 3078457-1    | Valtuustyyppi<br>Valtuutusoikeus                |             |
|-----------------------------------------------------------|-------------------------------------------------|-------------|
| Valtuutetut<br>Risberg Ville-Petteri,                     | <b>Voimassaoloaika</b><br>17.9.2020 - 16.9.2045 |             |
| Valtuusasiat                                              |                                                 | Avaa kaikki |
| Veroasioiden hoito                                        |                                                 | ~           |
| Veroilmoittaminen                                         |                                                 | ~           |
| Yhteystiedot<br>ville-petteri.risberg@teollisuusliitto.fi |                                                 |             |
| Käsiteltäväksi toimittaminen                              |                                                 |             |

Loppusivun yläosassa on kerrottu tunnistenumero, joka kannattaa ottaa talteen, ja valtuustyyppi, voimassaoloaika, mitä valtuuksia on haettu

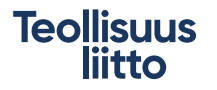

### Tarvittavat asiakirjat

### Loppusivun alaosassa löytyy seuraavat tiedot

Toimita käsiteltäväksi seuraavat asiakirjat:

- · Allekirjoitettu hakemus
- Hakemukseen ei tarvitse liittää allekirjoittajan edustamisoikeuden osoittavaa asiakirjaa, koska tieto on merkitty yhdistysrekisteriin.

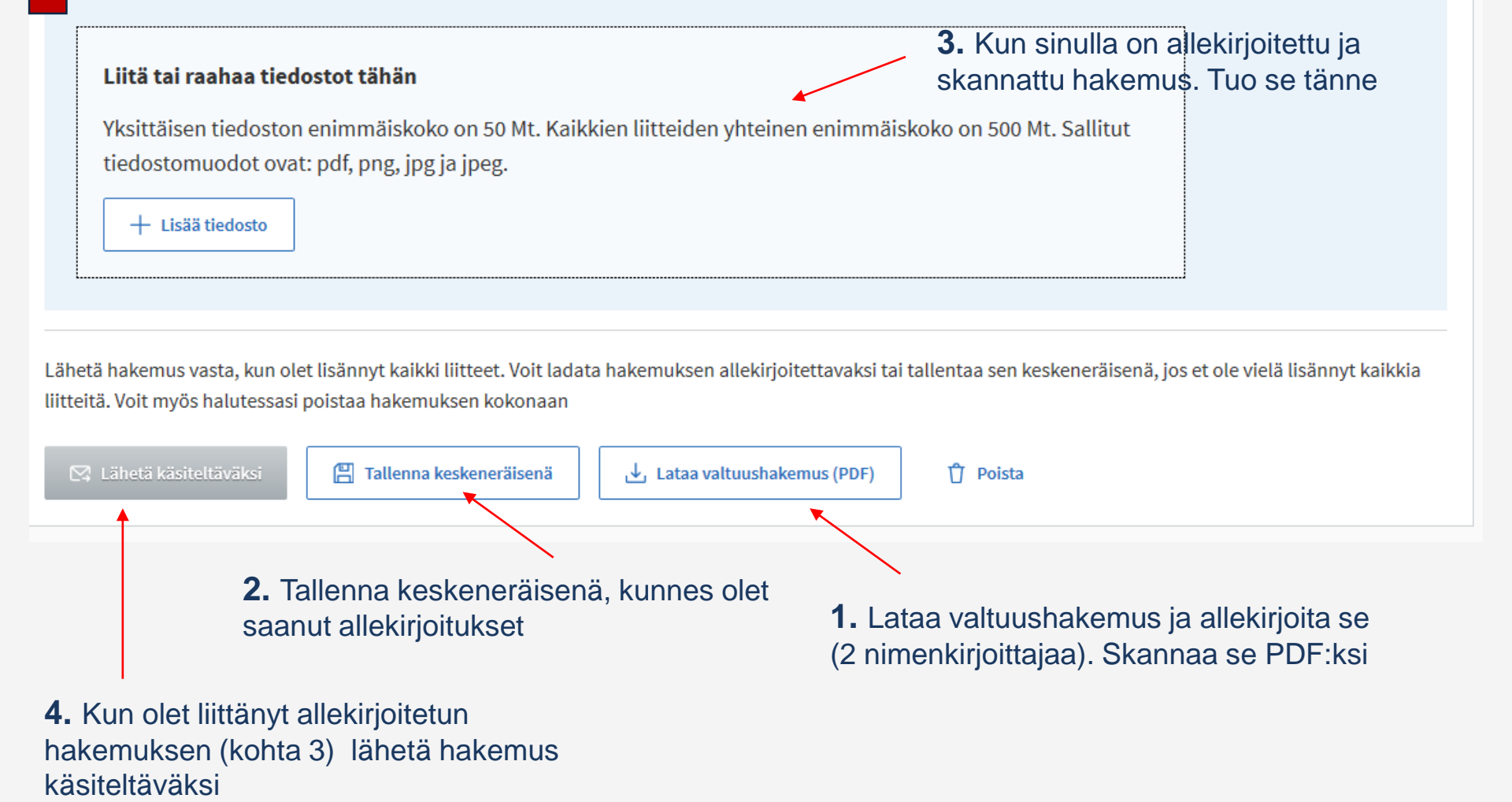

Teollisuus liitto

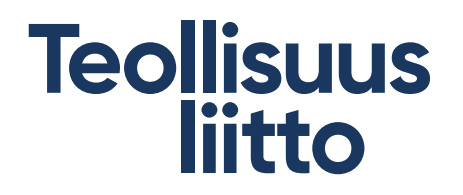

## www.suomi.fi/valtuudet/hakemuksellavaltuuttaminen

- Video valtuuksista ja virkailijavaltuuttamispalvelusta <u>https://dvv.fi/-/usein-kysyttya-suomi.fi-valtuuksista-ja-</u> <u>virkailijavaltuuttamispalvelusta</u>
- Lisätietoja virkailijavaltuutuksesta 0295 535 115